# VT Natural Resources Atlas for Public Works

### **Getting started**

Make sure your pop up blocker is turned off

- In Firefox, go to Tools > Options > Content. Click on "Exceptions" next to "Block pop-up windows" and then type anrmaps.vermont.gov and click "Allow". Click "Close", and then "OK".
- In Internet Explorer, go to Settings > Internet Options > Privacy. Click on "Settings" next ot "Turn on Pop-up Blocker" and then type anrmaps.vermont.gov and click "Add". Click "Close", then "Apply" and then "OK".

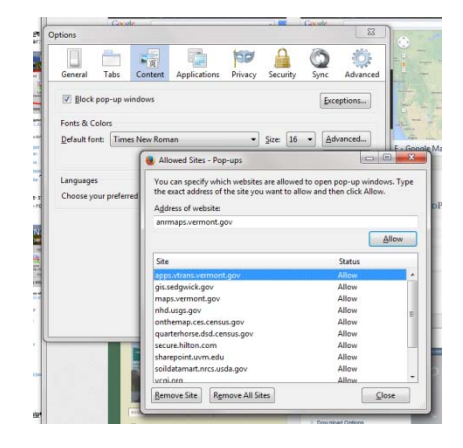

# Go to <a href="http://anrmaps.vermont.gov/websites/anra/">http://anrmaps.vermont.gov/websites/anra/</a>

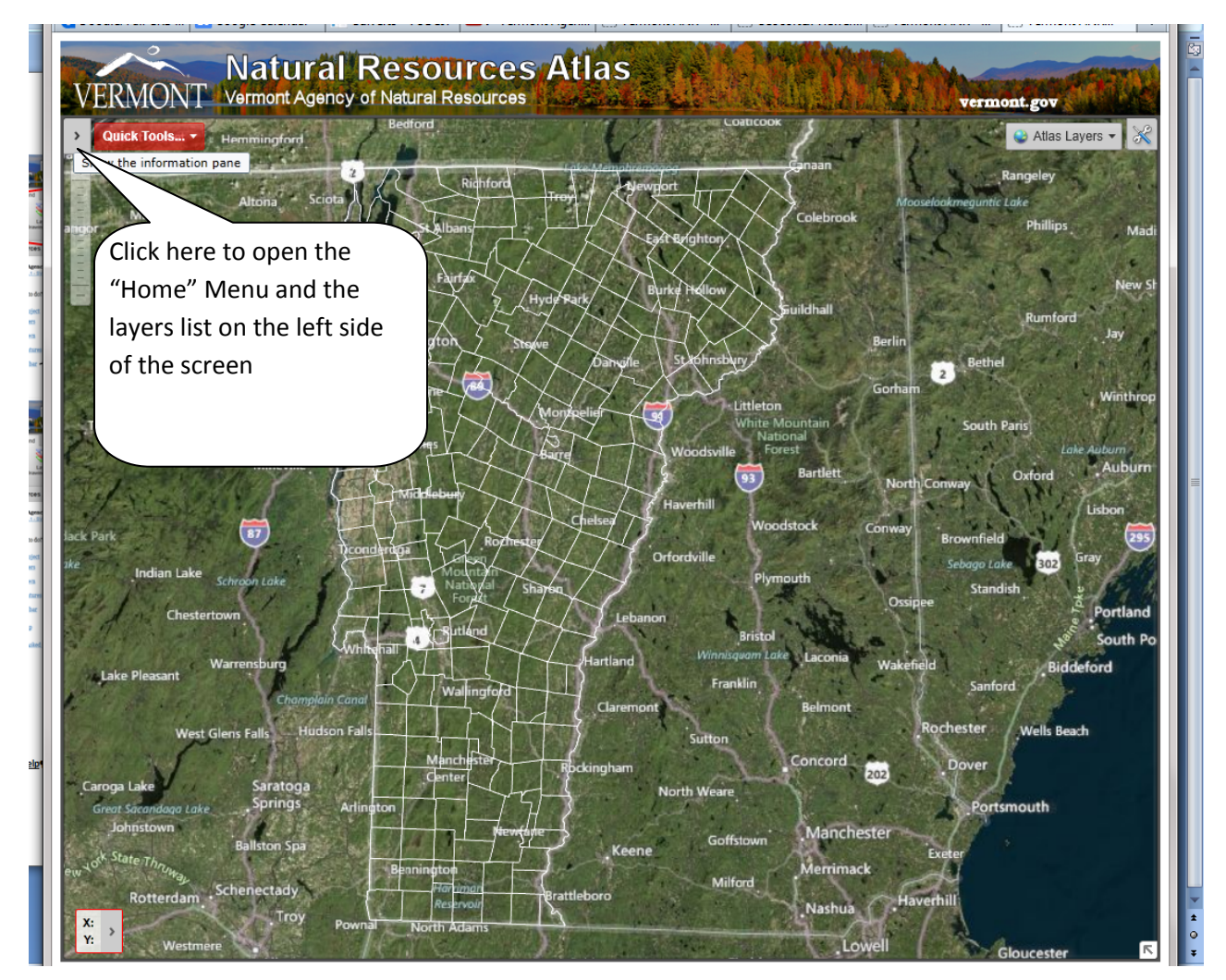

### Exploring the tool

Finding the toolbar:

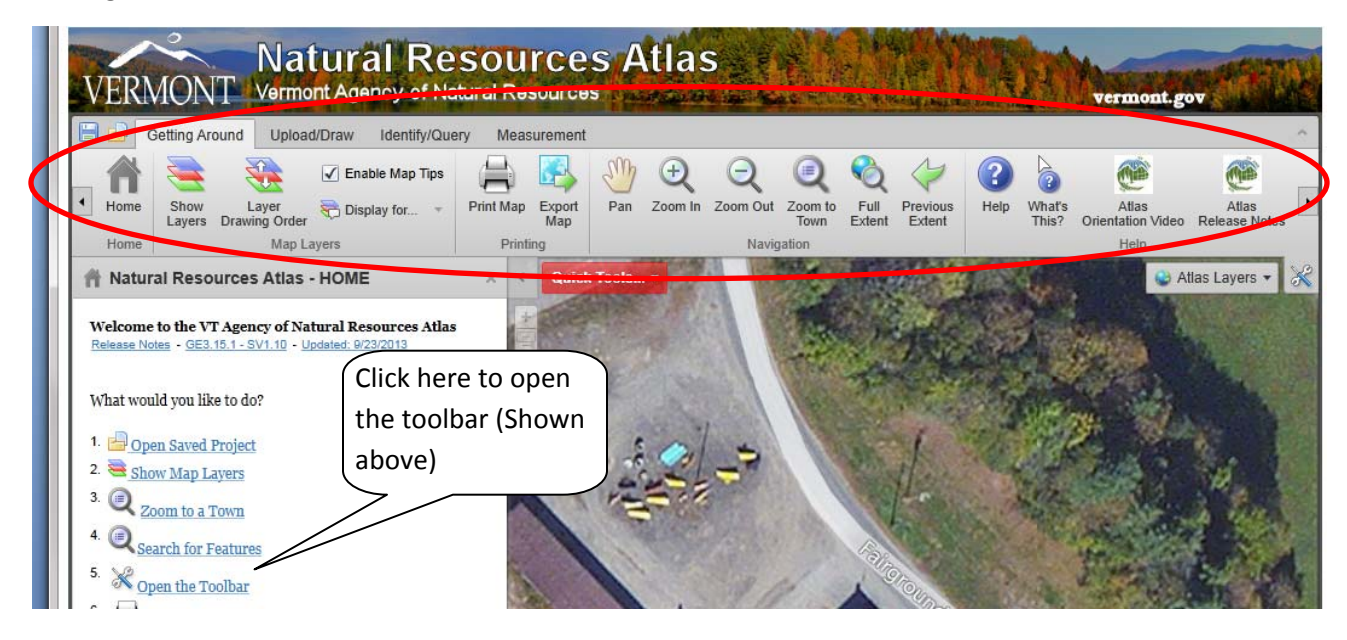

To see the Google street view, you can right click on a line which is slightly yellow (major roads and some other town roads) and then select "Open Google Street View Here"

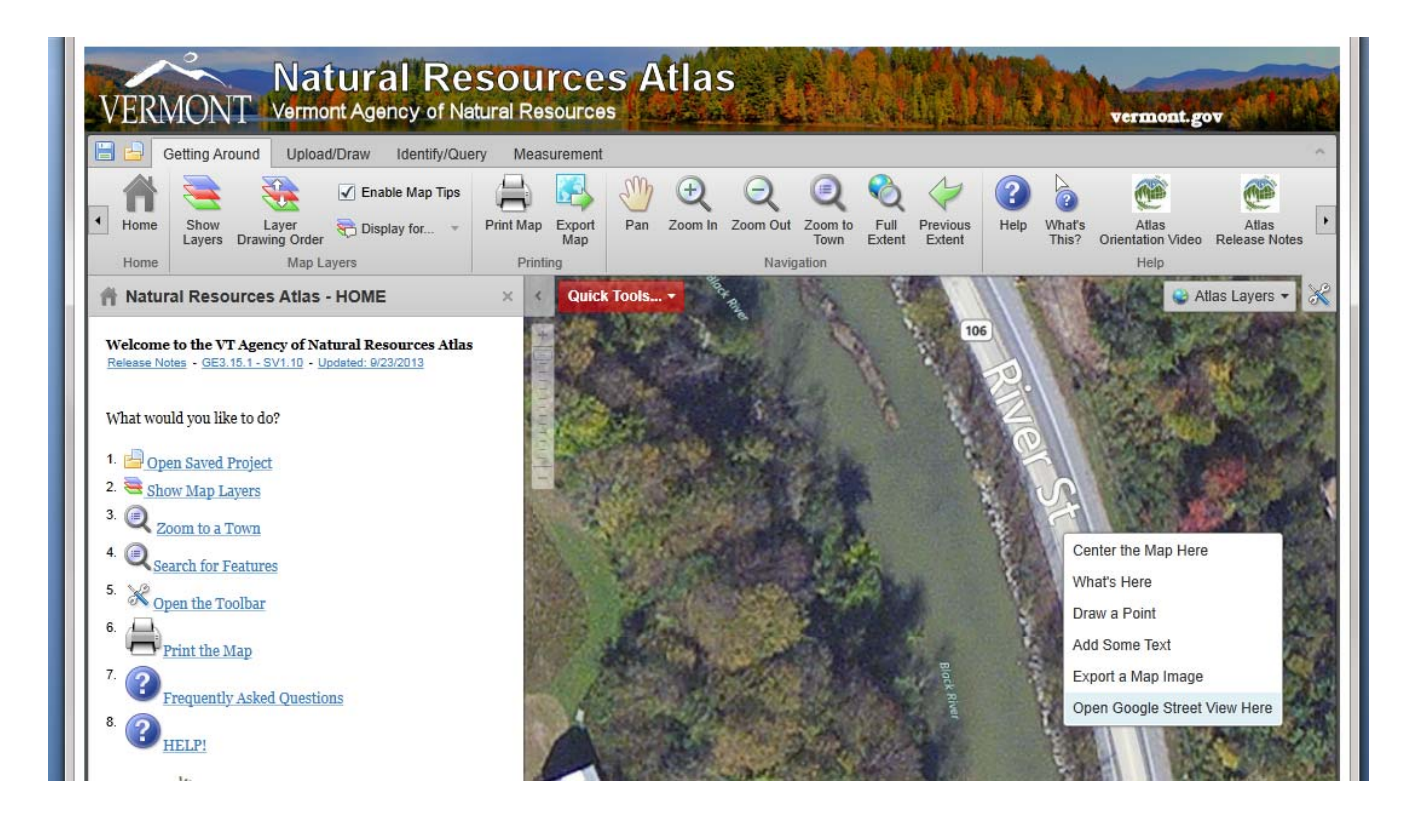

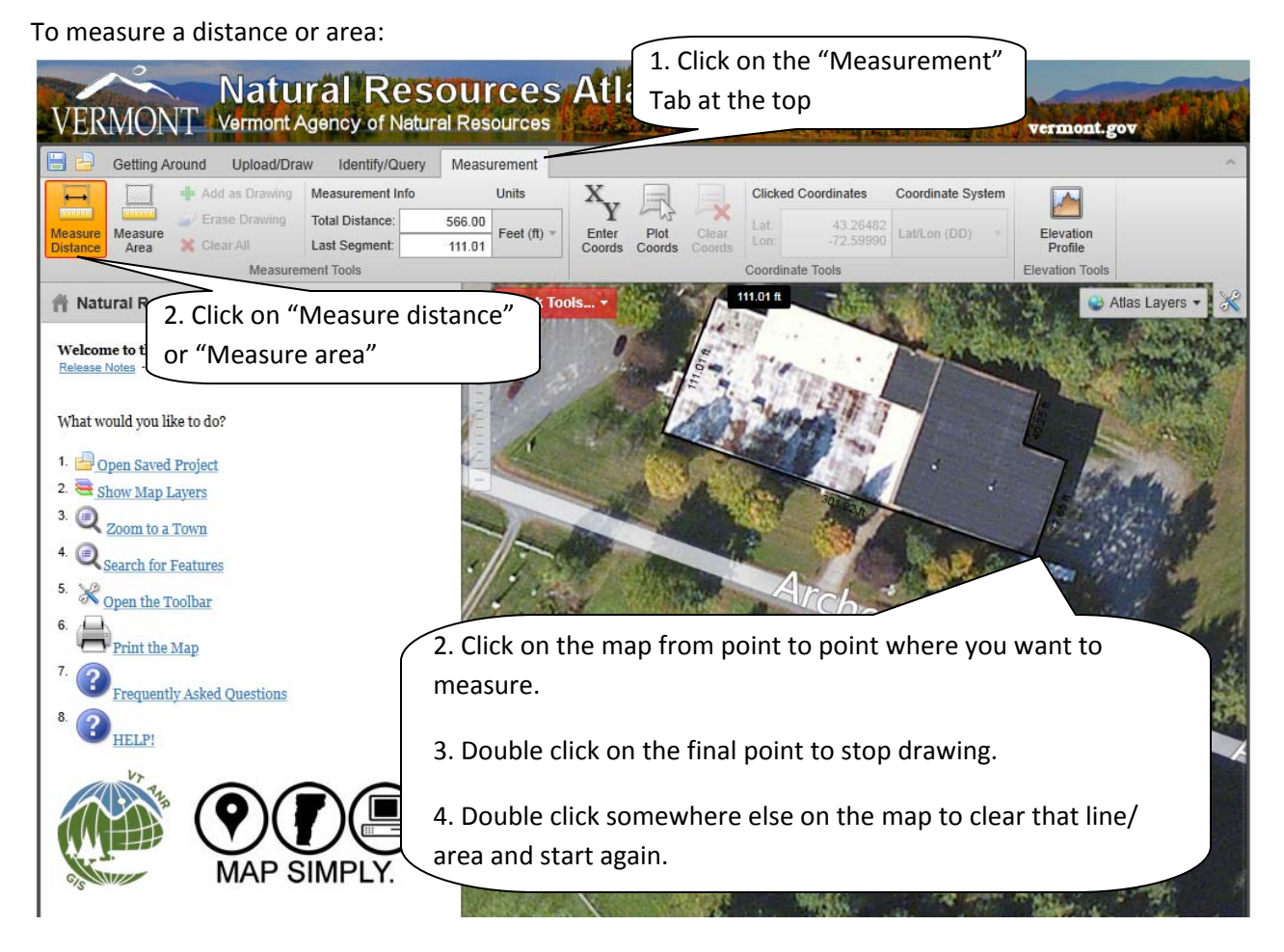

# To find out coordinates:

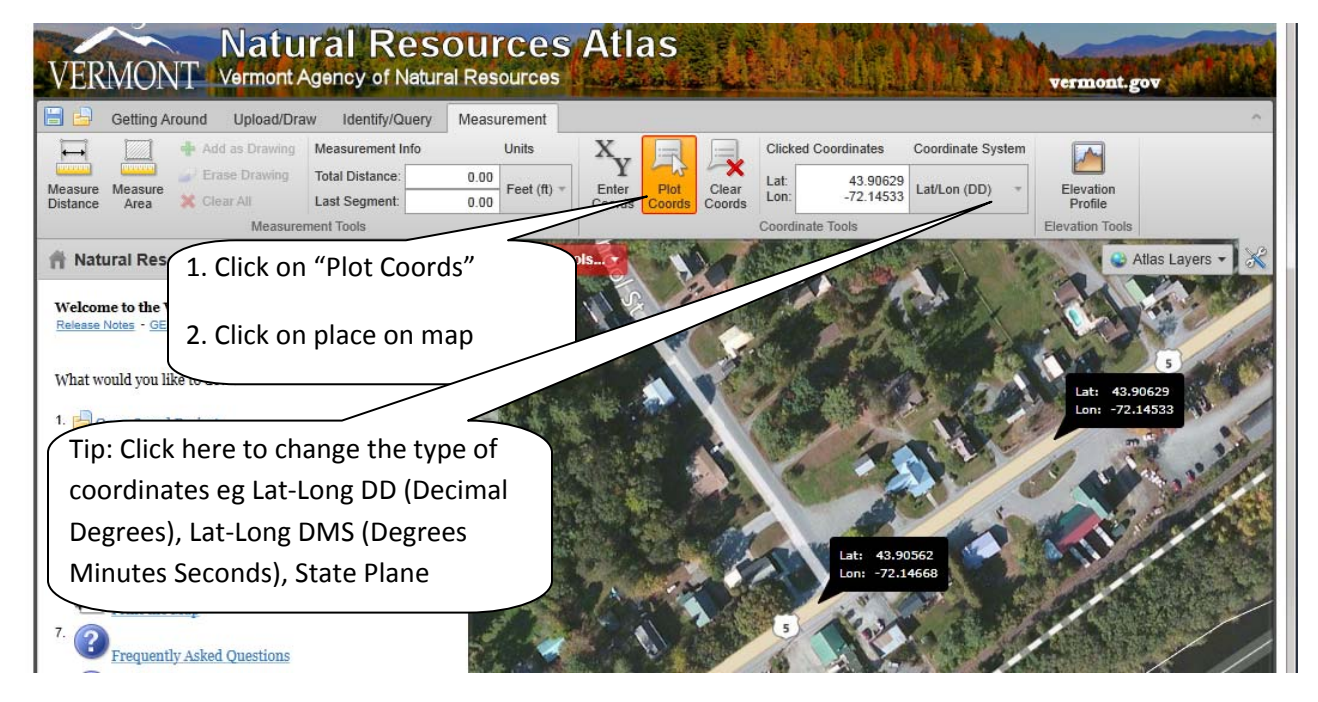

#### For additional help

*Really helpful* - Hour long video which shows you have to navigate and what to do – Produced by ANR in February 2013 <u>http://www.youtube.com/watch?v=jqDr93vUC 8</u>

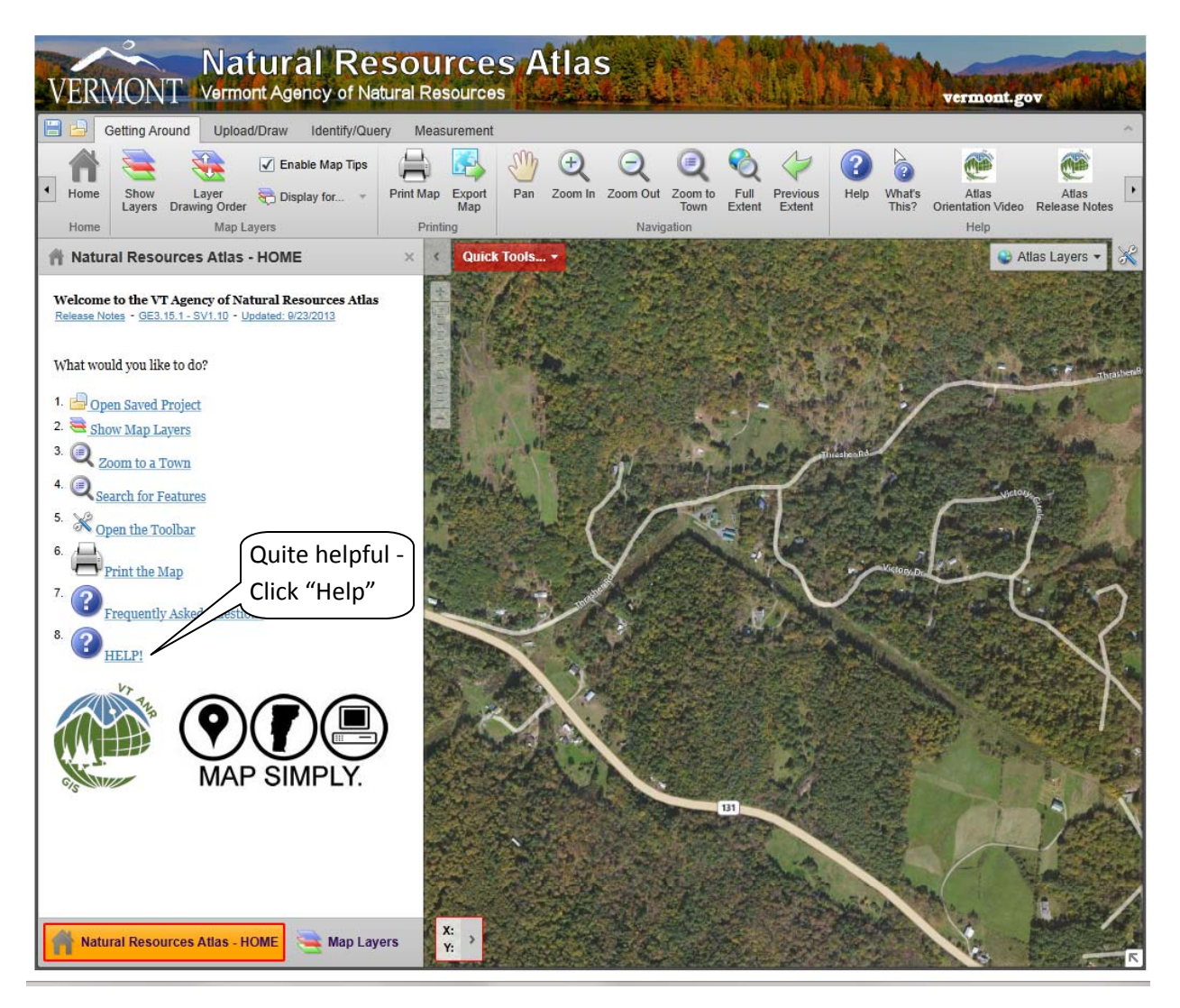